## **2025 Convention Proposal Instructions**

1) Go to our website www.nfaonline.org and click on "login" on the top right corner.

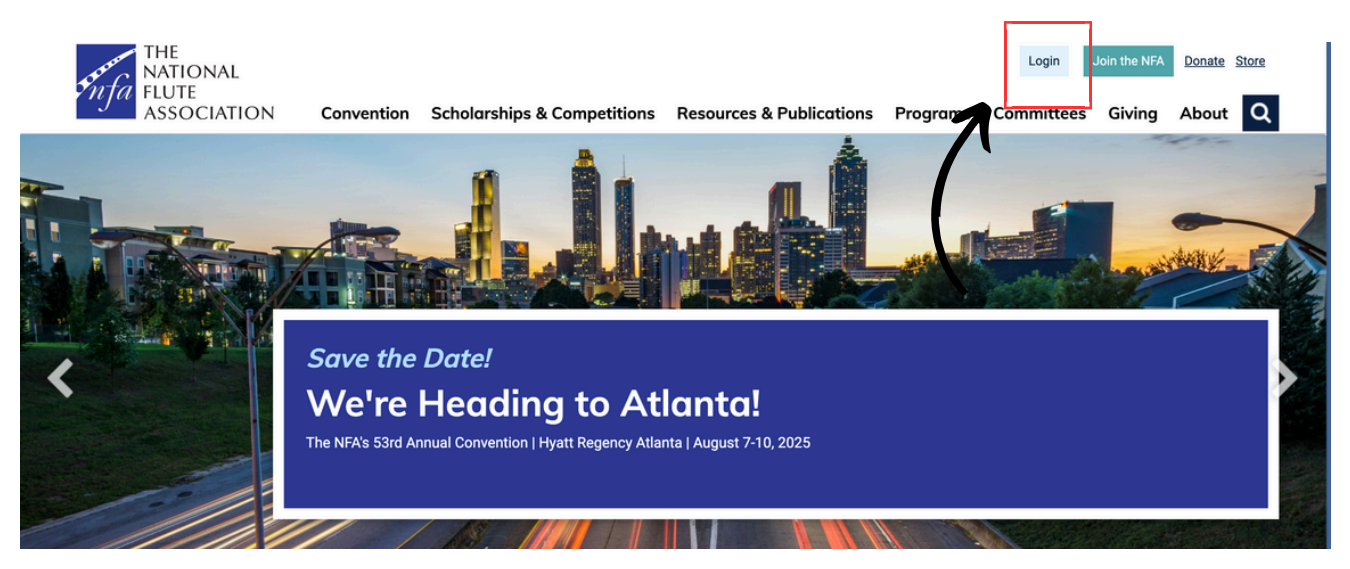

2) Login - If you have difficulties remembering or resetting your password please contact Mily Harrod, at mharrod@nfaonline.org.

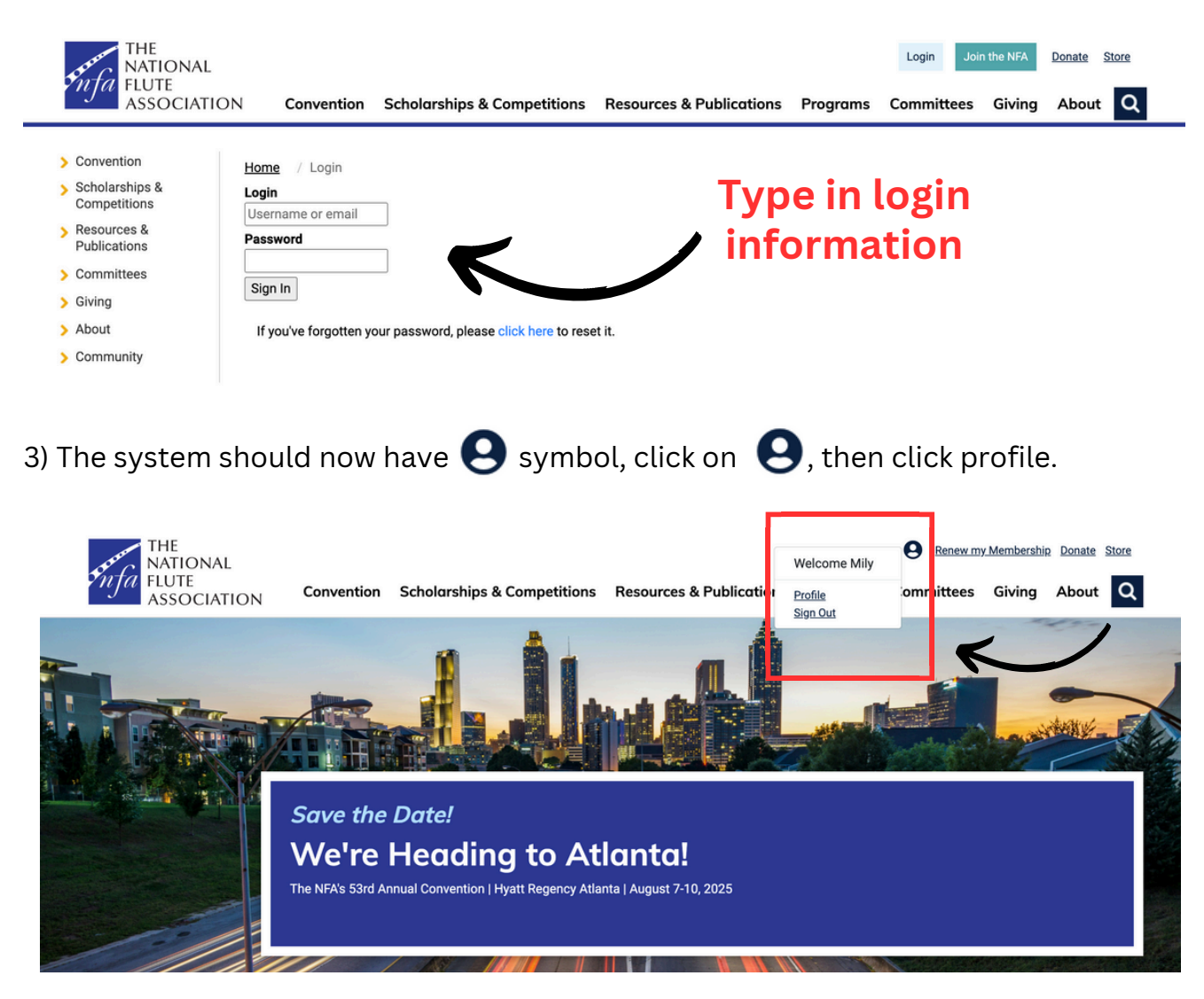

4) You should be in your NFA portal now. Click "Events & Proposals." Click "2025 Convention Proposal Application."

\*Tip: If your portal does not load, try clearing your cache and cookies from your browser and then try steps 1-3 once more.\*

\*Tip: If you do not see "2025 Convention Proposal Application", that means you are not an active member. Please renew your membership in your portal before continuing.\*

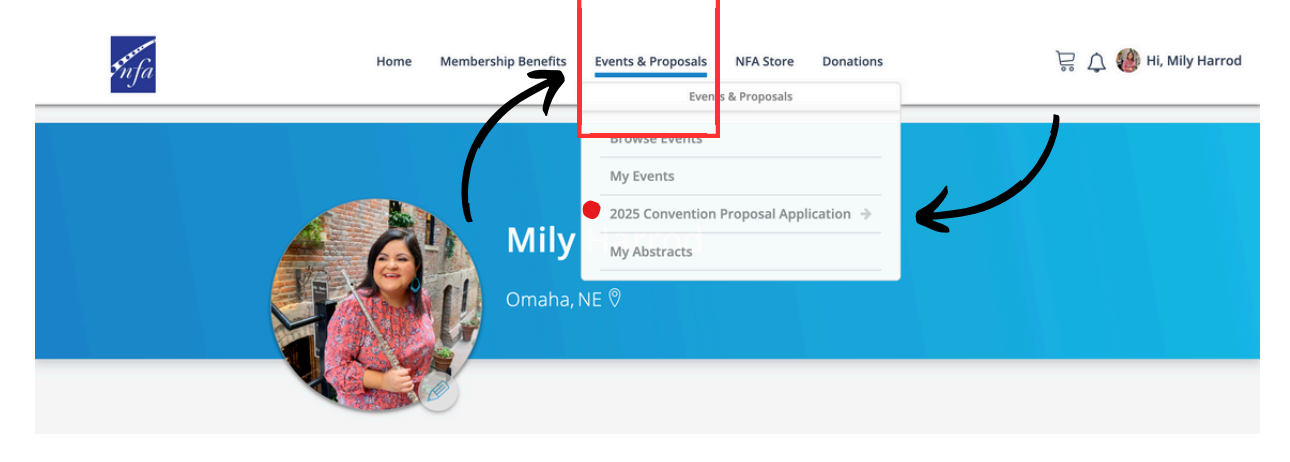

5) Click "2025 Convention Proposal Application" to access the application form. You can view your past submitted proposals under "View Past Proposals."

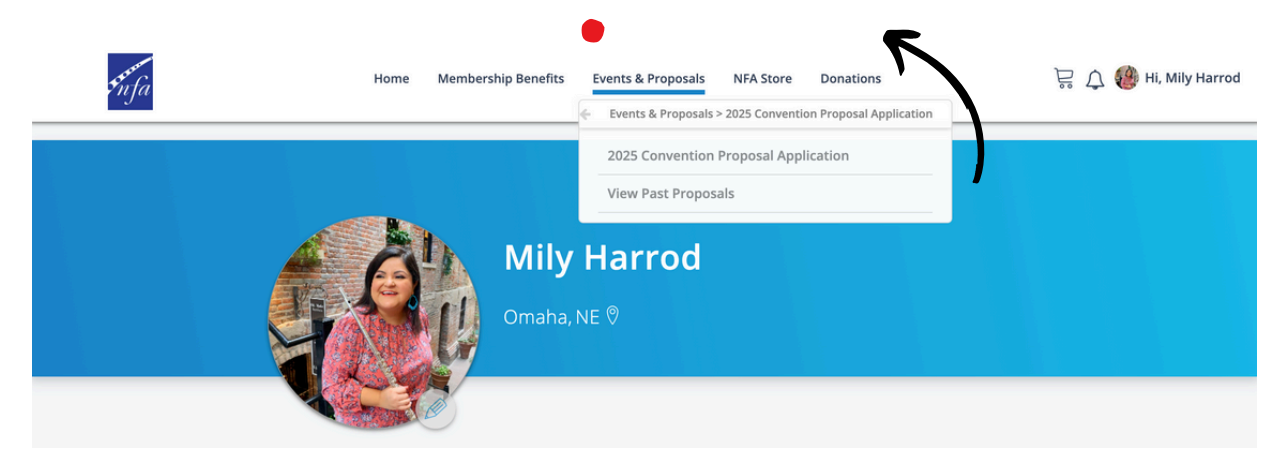

6) Read through the application instructions on our <u>website</u> before filling it out. You cannot save and keep working on the application later, you must fill out all fields, and you will be timed out for inactivity.

\*Tip: There is a PDF sample will all of the application fields you can download here.\*

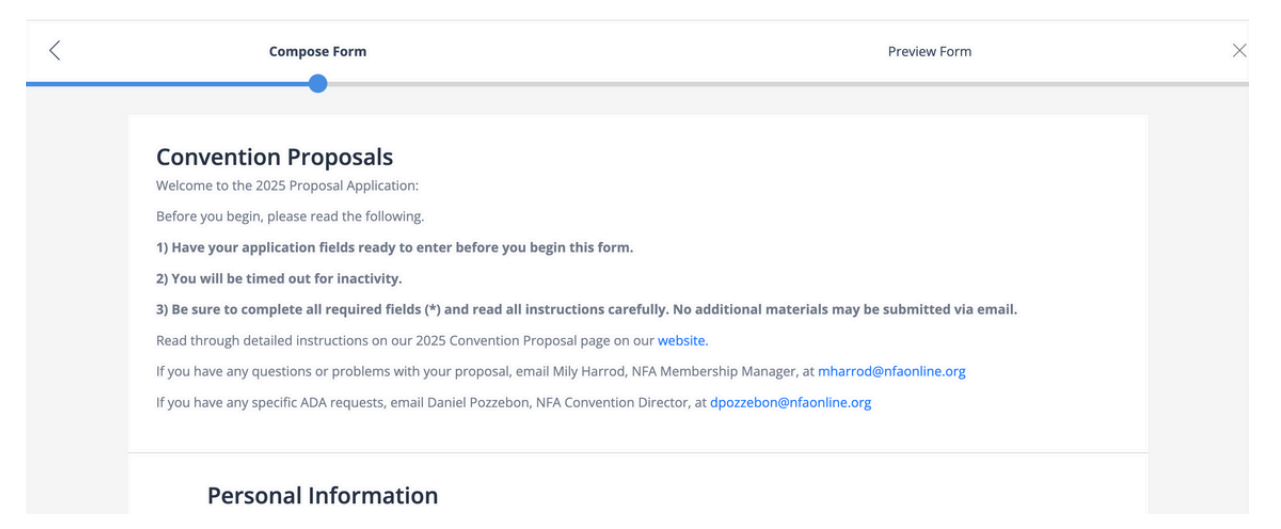

7) There are some additional notes/instructions if you hover over the blue comment box.

| Event Information                               | Make your title concise and inviting by<br>summarizing the content of your event<br>in a few words. Titles may be adjusted<br>for clarity and space limitations. If you<br>are submitting a single work, just input<br>N/A. |
|-------------------------------------------------|----------------------------------------------------------------------------------------------------|
| Proposed Session Title *                        |                                                                                                    |
|                                                 |                                                                                                    |
| Full Description: *                             | 4 🖲 –                                                                                                    |
| Full Description: * Program Book Description: * | ×                                                                                                    |
| Full Description: * Program Book Description: * | ،<br>۲ آ<br>۲ آ                                                                                                    |

8) Once all the required fields are filled in, hit "Preview."

| < | Compose Form Pre                                                                                                    | eview Form    | ×       |
|---|----------------------------------------------------------------------------------------------------|---------------|---------|
|   | 30 minutes                                                                                                    |               |         |
|   | Additional equipment request comments:                                                                                       |               |         |
|   |                                                                                                    | <u> </u>      |         |
|   |                                                                                                    |               | _/      |
|   | Please hit "Preview" button once you fill in all fields.                                                                     |               | (       |
|   | After viewing the preview, please hit "save" to submit your proposal. After you hit "save," you will receive a confirma<br>— | ation email a |         |
|   |                                                                                                    | 1             | Preview |

9) If your application is good to go, hit "save to submit your proposal."

| < | Compose Form                                 | Preview Form | ×                |
|---|----------------------------------------------|--------------|------------------|
|   | Convention Proposals                         |              |                  |
|   | Personal Information<br>Performer/Group Name |              |                  |
|   | <b>Member First Name:</b><br>Mily            |              | $\left( \right)$ |
|   | Member Last Name:<br>Harrod<br>Pronouns      |              |                  |
|   |                                              | Back To Edit | Save             |

10) You will get a pop up, then hit "Go Home."

| < | Compose Form                                                                                                    | , F                                           | Preview Form | ×    |
|---|----------------------------------------------------------------------------------------------------|-----------------------------------------------|--------------|------|
|   | Convention Proposa                                                                                                    | ls                                            |              |      |
|   | Performer/Group Name<br>Performer/Group Name<br>Member First Name:<br>Mily<br>Member Last Name:<br>Harrod<br>Pronouns | Your changes have been saved<br>successfully. |              |      |
|   |                                                                                                    |                                               | Back To Edit | Save |

11) You should have received an automatic confirmation email. If you did not, please email Mily Harrod at mharrod@nfaonline.org

|   | Your 2025 Convention Proposal Application has been received $(External)$ $(D)$ $(Index)$                        |
|---|----------------------------------------------------------------------------------------------------|
| M | The National Flute Association<br>to mily.harrod@gmail.com                                                      |
|   | THE NATIONAL FLUTE ASSOCIATION<br>Inspiring flutists, enriching lives                                           |
|   | Mily ,                                                                                                    |
|   | We have received your convention proposal application for the 2025 convention. You application is now complete. |
|   | You will receive an email by January 31, 2025 with your application status.                                     |
|   | Proposal ID#: 11856                                                                                             |
|   | If you have any questions, please reach out to Mily Harrod, NFA Membership Manager, at mharrod@nfaonline.org    |
|   | Personal Information                                                                                            |
|   | Presenter/Group Name: Mily's Group                                                                              |
|   | Member First Name: Mily                                                                                         |
|   | Member Last Name: Harrod                                                                                        |
|   | Pronouns: she/her/ella                                                                                          |
|   | Email: mily.harrod@gmail.com                                                                                    |
|   | City: Test                                                                                                    |
|   | State/Province: Test                                                                                            |
|   | Country: Test                                                                                                   |
|   | Main Phone Number: Test                                                                                         |
|   | Event Information                                                                                               |
|   | Select category that applies to your proposed session: Panel                                                    |
|   | Other Type of Event:                                                                                            |
|   | Event Category (please select all that apply)                                                                   |
|   | (True = Yes, False = No)                                                                                        |
|   | Adult Flutists: False                                                                                           |
|   |                                                                                                    |

12) You are done!! Again, if you have any issues, questions, or need confirmation, please email Membership Manager, Mily Harrod, at mharrod@nfaonline.org.